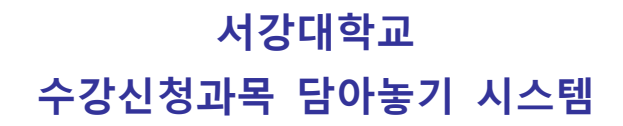

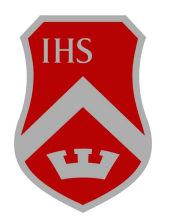

# 이용자 매뉴얼

# 1. 수강신청 서비스 개요

| 개설 교과목정보    | - 개설 교과목 정보 : 로그인 없이 해당 학기 개설                     |
|-------------|---------------------------------------------------|
| Ţ           | 강좌를 검색 할 수 있음<br>- 수강신청 담아놓기 : 해당학기 수강하고자 하는 강좌를  |
| 수강신청과목 담아놓기 | 검색하여 수강신정 하고자 하는<br>예비 목록으로 담아둠으로써                |
| Ţ           | 실제 수강신청에서 편리하게 활용<br>- 수강신청 : 로그인 하면 담아둔 과목이 수강신청 |
| 수강신청        | 간에 자동 입덕됨 → 저장 버튼으로 신청<br>수강신청 안 된 과목은 다시 기존대로 신청 |

- 서비스 위치 :

① 개설교과목 정보 : sogang.ac.kr - 대학/대학원 - 개설과목 정보

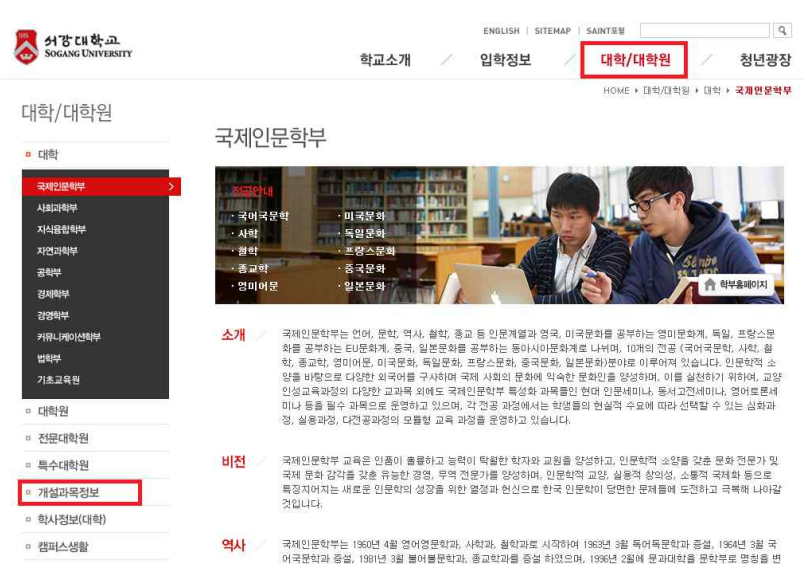

# ② 수강신청 담아놓기 : SAINT Portal 로그인 → 학사관리 → 수업/성적 → 수강신청과목 담아놓기

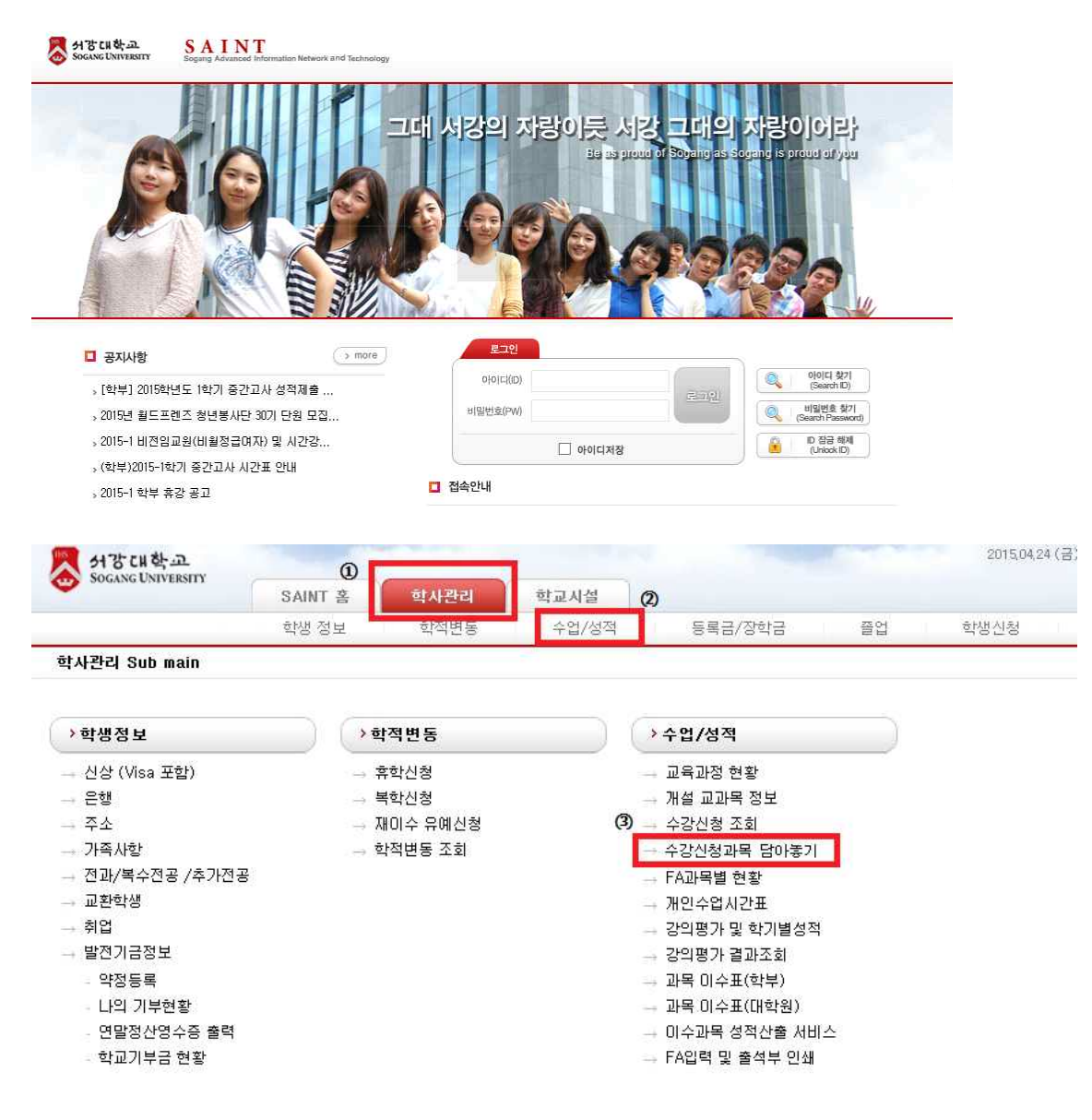

③ 수강신청 : 수강신청 기간 학교 홈페이지 내 별도 배너 클릭

# 2. 수강신청과목 담아놓기 기능 및 사용법

1) 로그인 : SAINT PORTAL id/pw로 로그인

## 2) 수강신청과목 담아놓기

- 서비스 개요 : 수강신청과목 담아놓기는 수강신청 시 편의성 향상을 위하여 수강신청일
   전에 수강희망 과목을 미리 선정하여 저장하여, 수강신청 당일 과목코드를 입력하는 시간을 줄이기 위한 서비스임
- 담아놓기 방법 :

III 당아놓은 과목

| 수강신청과목 담아추기<br><(♪ ×)<br>세부 탐색<br>> 교육과정 현황<br>> 개설 교과목 정보<br>> 수강신청 조회<br>> 수강신청조퇴<br>> 주강신청자목 담아놓기<br>. 주장신청과목 답아놓기                     | 생정보         | 학번:<br>전공:<br>학년: | 이름,<br>과정  | 학적상 <del>대</del> : | হাব    | 이'<br>1번동일자:        |
|----------------------------------------------------------------------------------------------------|-------------|-------------------|------------|--------------------|--------|---------------------|
| (○) ×       세부 탑색     -       · 교육과정 현활     ·       · 계실 교과육 정보     ·       · 수강신청 조뢰     ·       · 수강신청과육 담아놓기     ·                     | 생정보         | 학번:<br>전공:<br>학년: | 이름<br>과정:  | 학적상태:<br>~~~       | হায়   | <sup>3</sup> 역병동일자: |
| 세부 탑색                                                                                                    | 생정보         | 학변:<br>전공:<br>학년: | 이름<br>과정   | 학적상태:<br>          | হায    | 역변동일자:              |
| <ul> <li>→ 교육과정 현활</li> <li>&gt; 개설 교과목 정보</li> <li>&gt; 수강신정 조회</li> <li>&gt; 수강신정과목 담아놓기</li> <li>&gt; FA과목별 현황</li> </ul>              |             | 학변:<br>전공:<br>학년: | 이름:<br>과정: | 학적상태:<br>          | হাব    | 덕변동일자:              |
| <ul> <li>개설 교과목 정보</li> <li><sup>2</sup> 수강신정 조희</li> <li><sup>3</sup> 수강신<mark>정과목 담아놓기</mark></li> <li><sup>5</sup> FA과목별 현황</li> </ul> |             | 전공:<br>학년:        | 과정:        |                    |        |                     |
| * 수강신청 조회<br>수강신청과목 담아놓기<br>FA과목별 현황                                                                                                    |             | 학년:               |            | 국석:                | 지:     | 도교수:                |
| * 수강신청과목 담아놓기<br>• FA과목별 현황                                                                                                    |             |                   | 학기:        | 이수학기:              | 생년     | 년월일:                |
| FA과목별 현황                                                                                                    |             |                   |            |                    |        |                     |
| 📥 🖉                                                                                                    |             |                   | 0001 01)   |                    |        |                     |
| 개인수업시간표 💦                                                                                                    | · 구강신성과목 덤미 | 마동기 (예: KUR       | 2001-01)   |                    |        |                     |
| · 강의평가및 학기별성적 2015                                                                                                    | 5학년도 하계학기   |                   |            |                    |        | ] 담아놓기              |
| '강의평가 결과조희                                                                                                    |             |                   |            |                    |        |                     |
| * 과목 이수표(학부)                                                                                                    | 담아좋은 과목     |                   |            |                    |        |                     |
| · 과목 이수표(대학원)                                                                                                    | 입력분반 삭제     | 확인 주의사항           | 학기 과목명     | 수업시간/강의실           | 교수진 학점 | 수강신청 참조사항 과목설명 비    |
| 이수과목 성적산출 서비스                                                                                                    |             | 비입력<br>이인력        |            |                    |        |                     |
| • FA입력 및 출석부인쇄                                                                                                    |             | 🖉 미입력             |            |                    |        |                     |
|                                                                                                    |             | 🖉 미입력             |            |                    |        |                     |
| 메뉴 개인화 💿 🗆                                                                                                    |             | ● 미입력             |            |                    |        |                     |
| 🖪 조회할 항목이 없습니다.                                                                                                    |             | 9 비접역             |            |                    |        |                     |

→ 담아놓기 각각의 칸에 "과목 코드 - 분반" 입력한 후 '담아놓기' 클릭 하여 저장 주의 : "과목코드-분반"의 형식으로 입력하지 않을 경우 수강신청 당일 과목이 뜨지 않음

| 015학년도 하계학기 | 2 | 2 | 🔲 담아놓기 |
|-------------|---|---|--------|

| 입력분반 | 삭제 | 확민 | 주믜사항 | 학기 | 과목명 | 수업시간/강의실 | 교수진 | 학점 | 수강신청 참조사항 | 과목설명 | 비고 |
|------|----|----|------|----|-----|----------|-----|----|-----------|------|----|
|      |    | X  | 미입력  |    |     |          |     |    |           |      |    |
|      |    | ×  | 미입력  |    |     |          |     |    |           |      |    |
|      |    | ×  | 미입력  |    |     |          |     |    |           |      |    |
|      |    | ۲  | 미입력  |    |     |          |     |    |           |      |    |
|      |    | ×  | 미입력  |    |     |          |     |    |           |      |    |
|      |    | ŏ  | 미입력  |    |     |          |     |    |           |      |    |

#### 3) 수강신청과목 담아놓기 예시 :

※ 6개의 칸에 본인이 수강하고자 하는 과목 검색하여 "**과목코드-분반"** 형식으로 입력 후 담아놓기 저장

#### 예시) 한국문화와역사 과목코드 CHS2001 분반 01 으로 신청할 경우,

"CHS2001-01" 으로 입력하여 담아두어야 함

잘못된 예 : "한국문화와역사", "CHS2001" 이렇게 입력할 경우 수강신청 당일 "한국문화와역사", "CHS2001" 로 수강신청 칸에 나타남 → 잘못된 과목코드이므로 저장을 눌렀을 경우 수강신청당일 모두 수강신청 실패임

|                                                       | CHS2            | 2001-01                          | LAU4023-01 🗙                                   | KOR3405-01                                  | KOR3010-01                                                 | ETU4001-01                                | LAU40  | 018-01 |        | 담아놓기      |      |     |
|-------------------------------------------------------|-----------------|----------------------------------|------------------------------------------------|---------------------------------------------|------------------------------------------------------------|-------------------------------------------|--------|--------|--------|-----------|------|-----|
| 🖬 담아좋은 과목                                             |                 |                                  |                                                |                                             |                                                            |                                           |        |        |        |           |      |     |
| 입력분반 삭제                                               | 확인              | 주의사항                             | 학기                                             | 과목명                                         |                                                            | 수업시간/강의실                                  |        | 교수진    | 학점     | 수강신청 참조사항 | 과목설명 | 813 |
| HS2001-01 👕                                           |                 |                                  | 2014학년도 2학기                                    | 한국문화와역사                                     | 윌 (                                                        | 09:00~10:15 / 수 10:30-                    | -11:45 | 최희정    | 3.0    |           |      |     |
| AU4023-01                                             |                 |                                  | 2014학년도 2학기                                    | 예술과자아성장                                     | 윌 1                                                        | 월 13:30~14:45 / 금 12:00~13:15             |        | 이보아    | 3.0    |           |      |     |
| OR3405-01                                             |                 |                                  | 2014학년도 2학기                                    | 현대시텍스트읽7                                    | 111                                                        | 화,목 12:00~13:15                           |        | 김승희    | 3.0    |           |      |     |
| OR3010-01                                             |                 |                                  | 2014학년도 2학기                                    | 중세국어강독                                      |                                                            | 화,목 13:30~14:45                           |        | 남미정    | 3.0    |           |      |     |
| TU4001-01                                             |                 |                                  | 2014학년도 2학기                                    | 환경윤리                                        |                                                            | 화,목 15:00~16:15                           |        | 김완구    | 3.0    |           |      |     |
| AU4018-01                                             |                 |                                  | 2014학년도 2학기                                    | 한국건축사                                       |                                                            | 금 15:00~17:45                             |        | 이연노    | 3.0    |           |      |     |
| •                                                     | 실저              | ∥ 수깅                             | 신청 화면                                          |                                             |                                                            |                                           |        |        |        |           |      |     |
| 신청 : 정경<br>도: 2014 학년도                                | 실저              | 비 수깅<br><sup>탁기: 2탁기</sup>       | ·신청 화면                                         | (편시점 서버시)                                   | 7 <u>1</u> - 2015.04.27 16:21:                             | (5)                                       |        |        |        |           |      |     |
| 신정 : 정정<br>1도: 2014 학년도<br>그로 및 1 문자열 입력              | 실저              | 비 수깅<br><sup>화기: 2학과</sup>       | 산청 화면                                          | (현사점 서비사)                                   | Zł : 2015.04.27 16:21:                                     | (5)                                       |        |        |        |           |      |     |
| 신정 : 정정<br>(도: 2014 한년도<br>크로 친 1 문자일 입적<br>다른 그림 보기  | 실제              |                                  | 산성 화면<br>▼                                     | (현시점 서버시)<br>로 구성된 그림문자를 입<br>오 확인          | 7년 - 2015.04.27 16:21 -<br>력하고, 엔터키(또는 홍<br>일]             | 15)<br>10)를 누르세요. (입력 시 대소·               | 문자 무관) |        |        |           |      |     |
| 신정 : 정정<br>15: 2014 완성도<br>크로 방 1 문자열 입력<br>이다른 그림 보기 | 실저<br>          | 비수깅<br><sup>타기: 2호2</sup>        | 산성 화면<br>· · · · · · · · · · · · · · · · · · · | (현시점 서버시?<br>로 구성된 그림문자를 입<br>\ 2 약 확인      | 간 : 2015.04 27 16 21:<br>역하고, 연터키(또는 호<br>및                | 15)<br>10)를 누르세요. (입력 시 대소                | 문자 무관) |        |        |           |      |     |
| 신정 : 정정<br>(도: 014 한년도<br>리로 빙 1 문자열 입력<br>이 다른 그림 보기 | 실저<br>· · · · · | 수깅<br>ミ?: 2ミ<br>ザひら<br>AU4023-01 | *신청 화면                                         | (현시점 서버시<br>로 구성된 그림문자를 입<br>↓ ✔ 확인<br>5-01 | 간 : 2015.04:27 16:21:<br>역하고, 연타키(또는 호<br>일<br>(KOR3010-01 | 15)<br>10)를 누르세요. (압력 시 대소·<br>ETU4001-01 | 문자 무관) | LAU4   | 018-01 | [문 제공]    |      |     |

→ 수강신청 로그인 하면, 담아놓기에 담아두었던 수강신청과목 코드가 <u>자동으로 뜸</u>
 → <u>저장 버튼</u> 바로 클릭하여 수강신청

- 저장버튼 클릭 이후에는 기존의 수강신청과 동일하게 오류과목 및 정정 과목 수강신청

## 4) 수강신청과목 담아놓기 경쟁률

| 요 수강신청과                                | 목 담아  | 吾기 (여        | : KOR2001 | -01)            |                                                |             |     |            |          |           |         |           |         |             |
|----------------------------------------|-------|--------------|-----------|-----------------|------------------------------------------------|-------------|-----|------------|----------|-----------|---------|-----------|---------|-------------|
| 2015학년도                                | 하계학   | <b>7 </b> S0 | C2001-01  | POL2002-01      | COM2001-01                                     | GT3003-01   |     | MGT3001-01 | MGT3002- | 01 🛛 🔛 담여 | 사충기     |           |         |             |
| A 수강신청 정                               | 보     |              |           |                 |                                                |             |     |            |          |           |         |           |         |             |
| 수강대상학년                                 | : 3학년 | 1            | 수강가능혁     | 학점: 19 학점       |                                                |             |     |            |          |           |         |           |         |             |
| 🔲 담아놓은 과                               | 목     |              |           |                 |                                                |             |     |            |          | *         |         |           |         |             |
| 입력분반                                   | 삭제    | 확인           | 주의사항      | 과목명             | 수업시간/강의실                                       | 교수진         | 학점  | 수강신청 장조사람  | 과목설명     | 비고        | 4학년 경쟁  | 률 3학년 경쟁를 | 2학년 경쟁률 | 1학년 경쟁률     |
| SOC2001-01                             | Î     |              |           | 사회학개론           | 월,화,수,목,금 09:00~11:45                          | 정호대         | 3.0 | 1          | -        |           | 1: 0.20 | 1: 0.14   | 1: 0.06 | 1: 0.10     |
| POL2002-01                             | Î     |              |           | 정치학개론           | 윌,파,목,금 09:00~11:45                            | 이장욱         | 3.0 |            |          |           | 1: 0.13 | 1: 0.23   | 1: 0.03 | 신정없음        |
|                                        | 1     |              |           | 커뮤니케이션학입문       | 윌,화,목,금 09:00~11:45                            | 이수엽         | 3.0 |            |          |           | 1: 0.27 | 1: 0.30   | 1: 0.22 | 1: 0.07     |
| COM2001-01                             | 1.000 |              |           |                 |                                                | OLOLEIL     | 3.0 |            |          | 1한녀 수강불가  | 1: 0.13 | 1: 0.21   | 1: 0.09 | 뤄티어요        |
| COM2001-01<br>MGT3003-01               | 1     |              |           | 생산관리론           | 월,화,수,복,금 13:00~15:45                          | 이전태         |     |            |          | THE DE I  |         |           |         | (1-) SI (B) |
| COM2001-01<br>MGT3003-01<br>MGT3001-01 |       |              |           | 생산관리론<br>조직행동이론 | 월,파,수,목,금 13:00~15:45<br>월,파,수,목,금 13:00~15:45 | 이 전대<br>전무경 | 3.0 |            |          | NAL YOL Y | 1: 0.27 | 1: 0.48   | 1: 0.25 | 1: 0.02     |

#### ① 수강신청 정보 : 수강대상학년 / 수강가능 학점

→ 해당 학기 본인의 수강대상 학년과 수강가능학점이 반영되어 있어, 본 수강신청 전에 이상이 있는 경우 사전에 학사지원팀에 확인 하여야 함

## ② 수강신청 경쟁률 : 해당 과목의 학년별 경쟁률을 보여 줌

→ 해당과목의 T/O 와 담아놓기에 참여하여 해당 과목을 담아놓은 숫자를 계산하여 해당 학년의 수강 신청 당일 경쟁률을 미리 안내함

신청이 없을 경우에는 '신청없음', 해당학년 쿼터가 없을 경우에는 '쿼터없음' 으로 표시됨

※ <u>경쟁률은 '참고용'으로만 활용해야 함</u>: 수강신청대기순번제에 의해 운영되므로, 먼저 수강신청 시스

템에 접속한 학생들 중 담아놓기를 활용하지 않은 학생들이 먼저 수강신청 했을 경우에는 특정 과목의 담아놓기 경쟁률 이 미달이어도 <u>수강신청 당일 수강신청 실패할 수 있음</u>

### 5) 수강신청과목 담아놓기 시 유의사항 :

- ① 담아놓기만으로 수강신청이 되는 것이 아님 :
   정규 수강신청 기간에 반드시 수강신청 사이트에 로그인 하여 <u>'저장'버튼을 눌러야 수강신청이 됨</u>
- ② 담아놓을 수 있는 과목은 **최대 6과목**까지만 가능함
- ③ 정해진 기간 외에는 수강신청 담아놓기를 할 수 없음 (마감 이후 오픈 절대 불가)
- ④ 입력 시 확인하는 조건은 개설여부, 과목/시간중복, 승인과목, 선수과목 여부이며, 학년/정원, 재이수여부, 전공제한과목, 성별/홀짝 구분 등 과목설명/수강신청 참고사항은 담아놓기 시 주의사항에 알림이 뜨지 않으므로 개설과목정보를 본인이 잘 확인하여 <u>수강신청 당일 바로 신청할 과목만 확인하여 담아놓기 바람</u>
  - ex) 경영학과 제 1 전공자만 가능, 컴퓨터공학과 전공생만 가능 등 비고 란의 과목 특수 사항은 체크 되지 않으므로 담아놓기에는 담기지만, 수강신청당일에는 수강신청 처리 되지 않음
- ⑤ 담아놓기의 경쟁률이 미달이였어도 수강신청이 되지 않을 수 있음(수강신청 대기순번제에 의해 운영되는 시스템임)

# 3. 수강신청과목 담아놓기 기능 오류메시지 및 대처방법

| 구분 | 오류메시지                                                                                                    | 대처방법                                                                                                    |
|----|----------------------------------------------------------------------------------------------------|----------------------------------------------------------------------------------------------------|
|    | 개설분반 아님                                                                                                    | 개설분반/과목 입력 오류이므로 개설과목 정보를 다시<br>확인하여 정확히 입력                                                                                                    |
|    | 🕼 수강신청과목 담아놓기 (예: KOR2001-01)                                                                                                    |                                                                                                    |
| 1  | 2014학년도 2학기 ABC1234-01 X                                                                                                    | [ ] [ ] [ ] [ ] [ ] [ ] [ ] [ ] [ ] [ ]                                                                                                    |
|    | 값 약 분 ··································                                                                                                    | 수업시간/강의실 교수진 학점 수강신청 참조사항 과목설명 비고                                                                                                    |
|    | 과목 중복                                                                                                    | 동일 과목 입력 시 과목 중복 메시지 → 확인하여 정정                                                                                                    |
|    | 값 수강신청과목 담아좋기 (예: KOR2001-01)         2014학년도 2학기         CHS2001-01         CHS2001-02                                                                                                    | [] 당마놓기                                                                                                    |
| 2  | 업력분반       석제       확인       주의사항       학기       과목         CHS2001-01       ①       ④       과목종북       2014학년도 2학기       한국         CHS2001-02       ①       ●       과목종북       2014학년도 2학기       한국         CHS2001-02       ①       ●       의목종북       2014학년도 2학기       한국         ···································· | 여입시간/강의실         교수진         학점         수강신청 참조사항         과목설명         비고           문화와역사         활 09:00~10:15 / 수 10:30~11:45         최회정         3.0                                        |
|    | 시간 중복                                                                                                    | 수업시간이 겹치는 경우 → 확인하여 정정                                                                                                    |
| 3  | 2014확년도 2학기 ENG2003-01 ENG3227-01                                                                                                    | [] [] [] [] [] [] [] [] [] [] [] [] [] [                                                                                                    |
|    | 값입력분반       삭제       확인       주의사항       학기       과목         ENG2003-01       ①       값       시간종복       2014학년도 2학기       인어*         ENG3227-01       ①       값       시간종복       2014학년도 2학기       문학:                                                                                                    | 여성시간/강의실         교수진         한점         수감신청 참조사항         과목설명         비고           학개론         화목 10:30~11:45         이성범         3.0                                                         |
|    | 승인과목                                                                                                    | 승인과목이므로 온라인 수강신청 불가함을 안내<br>→ 다른 과목 입력                                                                                                    |
| 4  | <ul> <li>☑ 수강신청과목 담아뚷기 (예: KOR2001-01)</li> <li>2014학년도 2학기</li> </ul>                                                                                                    |                                                                                                    |
|    | 값 당 아 놓 은 과목         값 값 값 값 값 값 값 값 값 값 값 값 값 값 값 값 값 값 값                                                                                                    | 성         수업시간/강의실         교수진         학점         수강신청 창조사항         과목설명         비고           사칙         수,금 13:30~14:45         채서명         3.0         소         승인과목 : 문의 영문과사무실(02-705-62) |
|    | 선수과목                                                                                                    | 선수과목이 있는 과목으로 선수과목 이수 후 후수과목<br>수강해야 함 안내                                                                                                    |
| _  | 2014학년도 2학기       EEE2120-01       X                                                                                                    | ·····································                                                                                                    |
| 5  | 값 여분 분·       석제       확인       조의 사항       학기         EEE2120-01       ①       ④       선수과목미이수       2014학년도 2학기                                                                                                    | 과목명         수업시간/강의실         교수         학점         수강신청 참조사항         과목설명         비고           물리전자공학         월 10:30~11:45 / 수 12:00~13:15         지용         3.0         3.0         학법이 흡수로 |

- ※ 오류메시지는 수강신청과목 담아놓기 작동 시 학생들에게 안내(inform) 하는 차원이며, 확인에 빨간불/주의사항에 메시지가 있어도 담아놓기에 저장해두면, 수강신청 당일 과목코드가 그대로 수강신청 입력 창에 띄워짐(한 과목 분반 여러 개 담아놓기 한 상태/ 시간 중복인 과목 담아놓은 상태 에서 수강신청 저장 버튼 클릭 가능함)
- → 본인이 수강하고자 하는 과목의 시간 및 중복 여부, 소속제한, 재이수, 학번 홀짝, 전공 제한 등의 참고 사항들을 본인이 잘 판단하여 본 수강신청과목 담아놓기를 활용하기 바람

※ 기타 질문이 있을 경우, 학사지원팀(☎705-8124)으로 문의 바랍니다.